To post an on campus employment role follow the following options:

If you have already activated your account proceed as follows, if you have not you will need to review these and once your account has been approved you can proceed:

- 1. Access FRIARHUB and log into your account with Microsoft
- 2. Click on Jobs/Internships/Programs on the left bar
- 3. The following will appear with jobs from your division/school/department\*

|                                               |                                                                                                    | ,,,,,,, _ |                |                          |                       |               |
|-----------------------------------------------|----------------------------------------------------------------------------------------------------|-----------|----------------|--------------------------|-----------------------|---------------|
| RIARHUB                                       | My Jobs/Internships/Programs (i)                                                                                                    |           |                | + Post a Job + Post a On | Campus Employment Job | + Register fo |
| le                                            | All Interviews Job Listings 12twenty Job Listings                                                                                               |           |                |                          |                       |               |
| /Jovernships/Progr ><br>/Internships/Programs | Job Titte er Køyword<br>Job Status - + Add Filter D Reset                                                                                       | ٩         |                |                          |                       |               |
| →&Support >                                   | IF Posting Date ▼<br>Job                                                                                                    | OCI Round | Interview Date | Registration Status      | Job Status            | Applic        |
| <b>N</b> 3                                    | Mail Services - Mail Clerk 2023/2024         Business Services         Ø Frovidence - Ri 	         Ø z days spo tid                             | -         | -              |                          | INACTIVE              | 0 appli       |
|                                               | Mail Services - Mail Clerk 2023/2024           Business Services           Ø Providence - RI             Ø Inornh ago             Ø 1 month ago |           |                |                          | INACTIVE              | 0 appli       |
|                                               | Duplicate-Mail Services - Mail Clerk 2023/2024<br>Business Services                                                                             |           |                |                          | DRAFT                 | 0 appli       |
|                                               |                                                                                                    |           |                |                          |                       | _             |
|                                               |                                                                                                    |           |                |                          |                       | 🛛 🞯 Wel       |

## The jobs listed will either have a status of DRAFT or INACTIVE

• If you are choosing a **Draft** job, it can be opened and edited by clicking the Edit button:

| NARELUB<br>nternships/Progr ><br>nternships/Programs | Job Posting     Applicants (0) #                                                                                                    | plicate-Mail Services - Mail Clerk 2023/2024<br>ress Services<br>ovidence - R (United States)<br>n Campus Employment<br>POSTING - DRAFT |                          |
|------------------------------------------------------|----------------------------------------------------------------------------------------------------|----------------------------------------------------------------------------------------------------|--------------------------|
| Support >                                            |                                                                                                    |                                                                                                    |                          |
| 3                                                    | Job Posting Status: Draft. Please                                                                                                    | a review and submit for approval.                                                                                                    | Edit Submit for Approval |
|                                                      | Job Details<br>Salary<br>Preferred Years of Experience<br>Interview Format<br>Type of Job<br>Work Authorization<br>Requirement:<br>Work-Study Required?<br>Industry<br>Job Function | <br><br>On Campus Employment<br><br>Yes<br>Education - Higher Education<br>Other                                                        |                          |

If you are choosing an **Inactive** job, you will need to Duplicate the job to edit by clicking on the 3 dots to the right of the job title and selecting "Duplicate"

| ERIARCOB                 | Job Posting Status: Inactive.                                                            | D24-2025 Graduate Assistant: PCSB Marketing & Commitiatives | Junications :       |
|--------------------------|------------------------------------------------------------------------------------------|-------------------------------------------------------------|---------------------|
| lome                     |                                                                                          | itiatives                                                   | Job Posting Actions |
| obs/Internships/Programs |                                                                                          | ividence College School of Business                         | Link to an OCI      |
| obs/Internships/Programs |                                                                                          | Providence - Ri (United States)                             | Duplicate           |
| vents                    |                                                                                          | Graduate Assistantship                                      | Make Active         |
| lelp & Support >         |                                                                                          | 2 weeks ago 10                                              | Shareable Links @   |
| vrders                   |                                                                                          | IB POSTING - INACTIVE                                       | Copy Student URL    |
|                          | Job Details<br>Salary<br>Preferred Years of Experienc<br>Interview Format<br>Type of Job | <br>5e<br><br>Graduate Assistantship                        |                     |

Once in edit mode work through the fields to update your role for this coming academic year:

| Create On Campus Em              | ployment Job Cancel Save Draft Subr | nit                                          |
|----------------------------------|-------------------------------------|----------------------------------------------|
| Job Details                      |                                     |                                              |
| Employer*                        | Athletics                           |                                              |
|                                  | Hide Employer Name from Applicants  |                                              |
| Job Title*                       | Job Title                           | year                                         |
| Type of Job                      | On Campus Employment                | On Campus Employment is                      |
| Salary Range                     | Min 🗘 Max 🗘 Per Year                | <ul> <li>job type</li> </ul>                 |
| Location Type*                   | Specify Location(s)                 | •                                            |
| Location*                        | United States (USA)                 | USA- Providence, RI                          |
|                                  | + Add Additional Location           | Education Higher Ed                          |
| Industry*                        | Education - Higher Education        | <ul> <li>Education- nighter Ed</li> </ul>    |
| Job Function*                    | Job Function                        | <ul> <li>Choose job function that</li> </ul> |
|                                  | *Required                           | aligns or select all                         |
| Preferred Years of Experience    | Preferred 🗘                         | Leave not required fields                    |
| Interview Format                 | Interview Format                    | - blank                                      |
| Work Authorization Requirement 🥹 | Work Authorization Requirement      | Work Study Required must                     |
| Work-Study Required?             | ● Yes O No                          | DE SET TO YES                                |

## Application Method(s)\* @

| Application Docum<br>Request or require students to<br>Document Type | ent Requirements<br>) submit below documents when applying to<br>Document Display Name | o this job:<br>Is Required? | Choose what                                |
|----------------------------------------------------------------------|----------------------------------------------------------------------------------------|-----------------------------|--------------------------------------------|
|                                                                      |                                                                                        |                             |                                            |
| Description*<br>→ B <u>U</u> I                                       | 5- <u>T</u> <sub>x</sub> ≟= ;= ⊣⊨ ⊣≊ ∞                                                 | ∞ <b>≡ X</b>                | information                                |
| Description                                                          |                                                                                        |                             | Enter and or update<br>any job description |
| ly via Email 🔞                                                       | O Yes O No                                                                             |                             |                                            |
| ly via External Link 🙆                                               | Yes O No                                                                               |                             | via this site                              |
|                                                                      | 💽 Yes 🔘 No                                                                             |                             | · · · · ·                                  |

| Time Zone*                                     | Eastern Time (US & Canada) (UTC-05:00)                                                                                                    | ~Enter the jobs dates                        |  |
|------------------------------------------------|----------------------------------------------------------------------------------------------------|----------------------------------------------|--|
| Application Begins On*                         | 08/05/2024 12:00am                                                                                                    | as listed here                               |  |
| Application Deadline*                          | 12/20/2024 11:59pm                                                                                                    |                                              |  |
| How do you plan on reviewing your applicants?* | <ul> <li>I will review applicants as they come in, and may close the job posting ea</li> <li>I will wait until the end of the application period to review all of the applicants</li> </ul> | <sup>ny</sup><br>Anticipated start           |  |
| Anticipated Job Start Date                     | MM/DD/YYY                                                                                                    | dates can default to<br>first day of classes |  |

## Interview Detail

| If available, please specify the interviewer(s) b | elow.                                                           |                    | Enter Interviewer contact info                                                 |
|---------------------------------------------------|-----------------------------------------------------------------|--------------------|--------------------------------------------------------------------------------|
| Interviewer                                       | Select a Contact                                                | be activated)      |                                                                                |
| Applicant Notifications                           |                                                                 |                    |                                                                                |
| △ Notify primary iob contact of new appli         | cations 9                                                       | Off                | Choose notification settings                                                   |
| △ Notify primary job contact with applica         | tion packet at the job posting deadline 9                       | Off                |                                                                                |
|                                                   |                                                                 |                    | Enter Job contact details                                                      |
| Primary Job Contact                               |                                                                 | Use My Information |                                                                                |
| Name*                                             | Name                                                            |                    |                                                                                |
|                                                   | *Required                                                       |                    |                                                                                |
|                                                   | Make Visible to Students                                        |                    |                                                                                |
| Title*                                            | Title                                                           |                    |                                                                                |
|                                                   | ✔ Make Visible to Students                                      |                    |                                                                                |
| Email*                                            | Email                                                           |                    |                                                                                |
|                                                   | Make Visible to Students                                        |                    |                                                                                |
| Phone*                                            | Phone                                                           |                    |                                                                                |
|                                                   | Make Visible to Students                                        |                    |                                                                                |
| Address*                                          | Address                                                         |                    |                                                                                |
|                                                   |                                                                 |                    |                                                                                |
|                                                   |                                                                 | 10                 |                                                                                |
|                                                   | Make Visible to Students                                        |                    |                                                                                |
|                                                   |                                                                 |                    |                                                                                |
| Eligibility                                       |                                                                 |                    |                                                                                |
| The criteria below determines who can view an     | nd apply.                                                       |                    | Complete Eligibility as follow:                                                |
| Student Group*                                    | Undergraduate Students                                          | ~                  | Undergraduate                                                                  |
| Degree Level                                      | Bachelors                                                       | ~                  | Bachelors                                                                      |
| College/School                                    | School of Business, School of Arts & Sciences, School of Nursin | g and Hea•         | Select all Schools                                                             |
| Major/Academic Program                            | Undeclared, Accountancy, American Studies, Art History, Bioche  | emistry,           | Select all majors                                                              |
|                                                   |                                                                 |                    | Select all Illajors                                                            |
|                                                   | Cancel Save Draft                                               | Submit             | Click submit to send for<br>approval. Save Draft if edits<br>need to continue. |